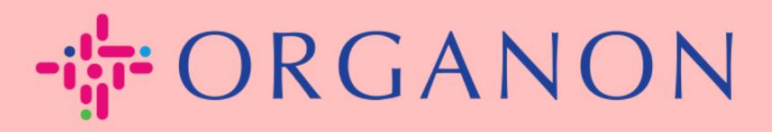

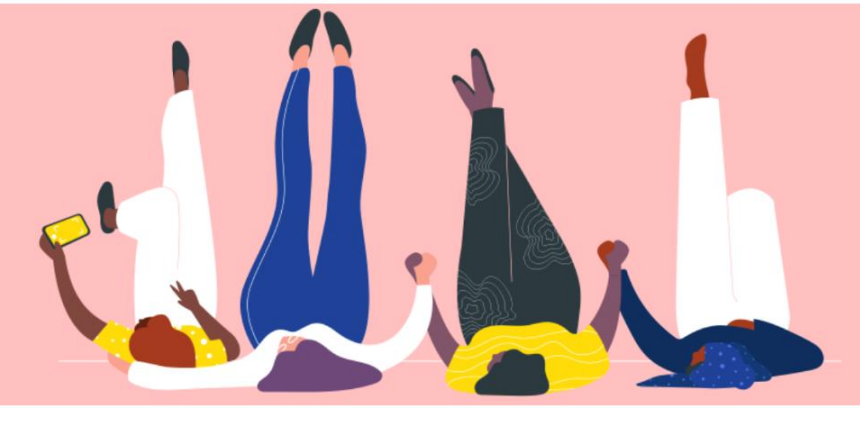

## GERENCIAR PEDIDOS DE COMPRA (POs)

**Guia prático** 

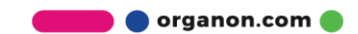

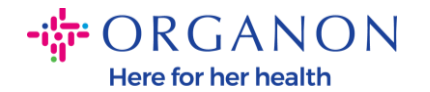

## Como Gerenciar os Pedidos de Compra (POs) na Plataforma Coupa Fornecedor

Cada vez que uma ordem de compra for criada pela Organon, o vendedor poderá visualizá-la em sua conta Coupa. Além disso, uma notificação com a PO será enviada automaticamente para o contato de e-mail da PO do fornecedor armazenado em nossos Dados Mestre.

1. Acesse o Portal do Fornecedor Coupa com E-mail e Senha

| Fazer logon                    |  |
|--------------------------------|--|
| • Email                        |  |
| • Senha                        |  |
|                                |  |
| Esqueceu sua senha?            |  |
| -<br>Fazer logon               |  |
| Novo no Coupa? CRIAR UMA CONTA |  |
|                                |  |

 Selecione Pedidos e selecione Cliente na lista suspensa. Use a barra de pesquisa para encontrar um PO específico e clique no número do PO

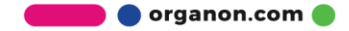

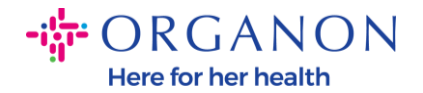

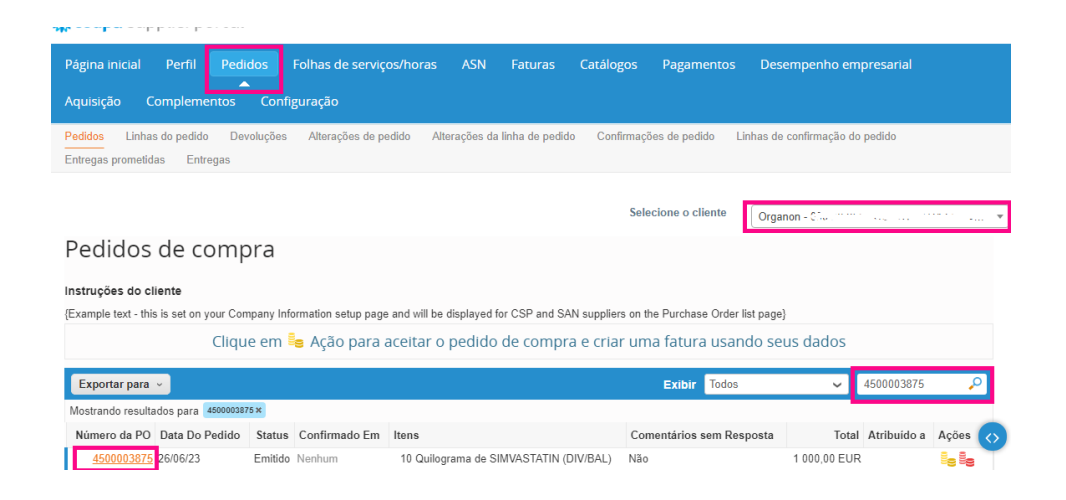

3. Selecione o botão Reconhecer caso esteja alinhado com a compra

| lidos                                                             | Linhas do                                                                      | pedido                     | Devoluções     | Alterações de pedido | Alterações da linha               | de pedido | Confirmações                      | de pedido      | Linha | s de confirmação do | pedido   |  |
|-------------------------------------------------------------------|--------------------------------------------------------------------------------|----------------------------|----------------|----------------------|-----------------------------------|-----------|-----------------------------------|----------------|-------|---------------------|----------|--|
| regas į                                                           | prometidas                                                                     | Entreg                     | as             |                      |                                   |           |                                   |                |       |                     |          |  |
|                                                                   |                                                                                |                            |                |                      |                                   |           |                                   |                |       |                     |          |  |
|                                                                   |                                                                                |                            |                |                      |                                   |           | Selecio                           | iono o cliento |       |                     |          |  |
|                                                                   |                                                                                |                            |                |                      |                                   |           | 5010010                           | ne o cheme     | C     | rganon - 00000      | 1.119-11 |  |
|                                                                   | Ped                                                                            | ido d                      | de com         | ora nº 4500          | 003875                            |           |                                   |                |       |                     |          |  |
|                                                                   |                                                                                |                            | '              |                      |                                   |           |                                   |                |       |                     |          |  |
|                                                                   | 🔅 Informações gerais                                                           |                            |                |                      | 💡 Remessa                         |           |                                   |                |       |                     |          |  |
|                                                                   | Status Emitido - Criado<br>Data do pedido 26/06/23<br>Data de revisão 26/06/23 |                            |                |                      | Endereço De Remessa WEYSTRASSE 20 |           |                                   |                |       |                     |          |  |
|                                                                   |                                                                                |                            |                |                      | 6006 LUZERN<br>Switzerland        |           |                                   |                |       |                     |          |  |
|                                                                   |                                                                                |                            |                |                      |                                   |           | Código de localização: 0000232854 |                |       |                     |          |  |
|                                                                   |                                                                                | Solicitante Pavan Guddanti |                |                      |                                   | Termos    | Termos CIP                        |                |       |                     |          |  |
|                                                                   |                                                                                |                            | E-mail pavan.g | juddanti@organon.com |                                   |           |                                   |                |       |                     |          |  |
| Termo de pagamento Z512-Within 60 days from invoice date, due net |                                                                                |                            |                |                      |                                   |           |                                   |                |       |                     |          |  |
|                                                                   |                                                                                | А                          | nexos Nenhun   | n                    |                                   |           |                                   |                |       |                     |          |  |
|                                                                   |                                                                                | Confi                      | rmado 🗆        |                      |                                   |           |                                   |                |       |                     |          |  |
|                                                                   |                                                                                | Atrib                      | uído a Seleci  | onar                 |                                   |           |                                   |                |       |                     |          |  |
|                                                                   |                                                                                |                            |                |                      |                                   |           |                                   |                |       |                     |          |  |

**Observação:** Se você precisar adicionar fundos adicionais ou perguntar sobre um pedido de alteração, entre em contato com o solicitante. Suas informações de contato estarão disponíveis no pedido de compra que você recebeu.

🔵 organon.com 🛑